### Blue Coat Systems, Inc.

ProxySG 900 Appliance Models: ProxySG 900-10, 900-10B, 900-20, 900-30, 900-45 Hardware Versions: 090-02900, 090-02901, 090-02902, 090-02903, 090-02904, 090-02905, 090-02908, 090-02909, 090-02988, 090-02989 Firmware Version: 6.1

### FIPS 140-2 Non-Proprietary Security Policy

FIPS Security Level: 2 Document Version: I

Prepared for:

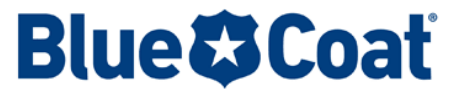

Blue Coat Systems, Inc. 420 N. Mary Avenue Sunnyvale, CA 94085 United States of America

Phone: +1 (866) 30-BCOAT (22628) Email: <u>usinfo@bluecoat.com</u> <u>http://www.bluecoat.com</u> Prepared by:

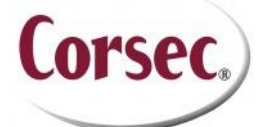

Corsec Security, Inc. 13135 Lee Jackson Memorial Highway, Suite 220 Fairfax, VA 22033 United States of America

> Phone: +1 (703) 267-6050 Email: <u>info@corsec.com</u> <u>http://www.corsec.com</u>

### Table of Contents

| L | INT | RODUCTION                                        | 4   |
|---|-----|--------------------------------------------------|-----|
|   | 1.1 | Purpose                                          | 4   |
|   | 1.2 | References                                       | 4   |
|   | 1.3 | DOCUMENT ORGANIZATION                            | 4   |
| 2 | PRC | XYSG 900                                         | 5   |
|   | 2.1 | Overview                                         | 5   |
|   | 2.2 | Module Specification                             | 7   |
|   | 2.3 | Module Interfaces                                | 8   |
|   | 2.4 | Roles and Services                               | .10 |
|   |     | 2.4.1 Crypto-Officer Role                        | П   |
|   |     | 2.4.2 User Role                                  | 13  |
|   |     | 2.4.3 Authentication Mechanism                   | 14  |
|   | 2.5 | Physical Security                                | .16 |
|   | 2.6 | OPERATIONAL ENVIRONMENT                          | .16 |
|   | 2.7 | CRYPTOGRAPHIC KEY MANAGEMENT                     | .16 |
|   | 2.8 | Self-Tests                                       | .22 |
|   |     | 2.8.1 Power-Up Self-Tests                        | 22  |
|   |     | 2.8.2 Conditional Self-Tests                     | 23  |
|   | 2.9 | MITIGATION OF OTHER ATTACKS                      | .23 |
| 3 | SEC | URE OPERATION                                    | 24  |
|   | 3.1 | Initial Setup                                    | .24 |
|   |     | 3.1.1 Label and Baffle Installation Instructions | 24  |
|   | 3.2 | Secure Management                                | .28 |
|   |     | 3.2.1 Initialization                             | 28  |
|   |     | 3.2.2 Management                                 | 29  |
|   |     | 3.2.3 Zeroization                                | 30  |
|   | 3.3 | User Guidance                                    | .31 |
| 4 | ACF |                                                  | 32  |

### List of Figures

| -<br>IGURE I TYPICAL DEPLOYMENT OF A PROXYSG APPLIANCE                  | 5  |
|-------------------------------------------------------------------------|----|
| FIGURE 2 PROXYSG 900 (FRONT VIEW)                                       | 7  |
| FIGURE 3 CONNECTION PORTS AT THE REAR OF THE PROXYSG 900-10, 20, 30, 45 | 9  |
| Figure 4 FIPS Security Kit Contents                                     | 24 |
| FIGURE 5 REAR SECURITY PANEL INSTALLED                                  | 25 |
| FIGURE 6 REAR SECURITY PANEL INSTALLATION                               | 25 |
| FIGURE 7 LABEL SHOWING TAMPER EVIDENCE                                  | 26 |
| FIGURE 8 RIGHT-REAR TAMPER EVIDENT LABEL APPLICATION                    | 26 |
| FIGURE 9 TAMPER EVIDENT LABEL APPLICATION - POWER SUPPLIES              | 27 |
| FIGURE 10 TAMPER EVIDENT LABEL APPLICATION – TOP OF APPLIANCE           | 27 |
| FIGURE I I TAMPER EVIDENT LABEL APPLICATION – FRONT BEZEL               | 28 |
| FIGURE 12 KEYRING CREATION WEB GUI DIALOGUE BOX                         | 30 |
| FIGURE 13 KEYRING CREATION CLI COMMANDS                                 | 30 |

### List of Tables

| TABLE I | SECURITY LEVEL PER FIPS 140-2 SECTION                                  | 6 |
|---------|------------------------------------------------------------------------|---|
| TABLE 2 | PROXYSG 900 APPLIANCE CONFIGURATIONS                                   | 7 |
| TABLE 3 | FIPS 140-2 LOGICAL INTERFACE MAPPINGS FOR THE FRONT OF THE PROXYSG 900 | 8 |

Blue Coat ProxySG 900 Appliance

.

| TABLE 4 FRONT PANEL LED STATUS INDICATIONS FOR THE PROXYSG 900                | 8  |
|-------------------------------------------------------------------------------|----|
| TABLE 5 FIPS 140-2 LOGICAL INTERFACE MAPPINGS FOR THE REAR OF THE PROXYSG 900 | 9  |
| TABLE 6 REAR PANEL LED STATUS INDICATIONS FOR THE PROXYSG 900                 | 10 |
| TABLE 7 FIPS AND PROXYSG ROLES                                                | 10 |
| TABLE 8 CRYPTO OFFICER ROLE SERVICES AND CSP ACCESS                           | П  |
| TABLE 9 USER SERVICES AND CSP ACCESS                                          | 13 |
| Table 10 Authentication Mechanisms Used by the Module                         | 15 |
| TABLE I I FIPS-APPROVED ALGORITHM IMPLEMENTATIONS                             | 17 |
| TABLE 12 LIST OF CRYPTOGRAPHIC KEYS, CRYPTOGRAPHIC KEY COMPONENTS, AND CSPS   | 18 |
| Table 13 ProxySG 900 Conditional Self-Tests                                   | 23 |
| TABLE 14 RS232 PARAMETERS                                                     | 28 |
| TABLE 15 ACRONYMS                                                             | 32 |

# Introduction

## I.I Purpose

This is a non-proprietary Cryptographic Module Security Policy for the ProxySG 900 Appliance (Models: ProxySG 900-10, 900-10B, 900-20, 900-30, 900-45; Firmware Version: 6.1) from Blue Coat Systems, Inc.. This Security Policy describes how the ProxySG 900 Appliance meets the security requirements of Federal Information Processing Standards (FIPS) Publication 140-2, which details the U.S. and Canadian Government requirements for cryptographic modules. More information about the FIPS 140-2 standard and validation program is available on the National Institute of Standards and Technology (NIST) and the Communications Security Establishment Canada (CSEC) Cryptographic Module Validation Program (CMVP) website at <a href="http://csrc.nist.gov/groups/STM/cmvp">http://csrc.nist.gov/groups/STM/cmvp</a>.

This document also describes how to run the appliances in a secure FIPS-Approved mode of operation. This policy was prepared as part of the Level 2 FIPS 140-2 validation of the module. The ProxySG 900 Appliance is referred to in this document collectively as *ProxySG 900, crypto module*, or *module*.

## I.2 References

This document deals only with operations and capabilities of the module in the technical terms of a FIPS 140-2 cryptographic module security policy. More information is available on the module from the following sources:

- The Blue Coat website (<u>www.bluecoat.com</u>) contains information on the full line of products from Blue Coat.
- The CMVP website (<u>http://csrc.nist.gov/groups/STM/cmvp/documents/140-1/140val-all.htm</u>) contains contact information for individuals to answer technical or sales-related questions for the module.

## **I.3 Document Organization**

The Security Policy document is one document in a FIPS 140-2 Submission Package. In addition to this document, the Submission Package contains:

- Vendor Evidence document
- Finite State Model document
- Validation Submission Summary
- Other supporting documentation as additional references

This Security Policy and the other validation submission documentation were produced by Corsec Security, Inc. under contract to Blue Coat. With the exception of this Non-Proprietary Security Policy, the FIPS 140-2 Submission Package is proprietary to Blue Coat and is releasable only under appropriate non-disclosure agreements. For access to these documents, please contact Blue Coat.

Blue Coat ProxySG 900 Appliance

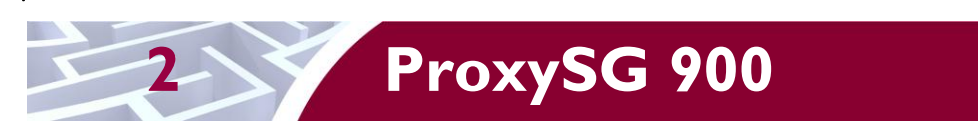

## 2.1 Overview

The foundation of Blue Coat's application delivery infrastructure, Blue Coat ProxySG appliances establish points of control that accelerate and secure business applications for users across the distributed organization. Blue Coat appliances serve as an Internet proxy and wide area network (WAN) optimizer. The purpose of the appliances is to provide a layer of security between an Internal and External Network (typically an office network and the Internet), and to provide acceleration and compression of transmitted data.

As the world's leading proxy appliance, the Blue Coat ProxySG is a powerful yet flexible tool for improving both application performance and security, removing the need for compromise:

- Performance Blue Coat's patented "MACH5" acceleration technology combines five different capabilities onto one box. Together, they optimize application performance and help ensure delivery of critical applications. User and application fluent, MACH5 improves the user experience no matter where the application is located, internally or externally on the Internet.
- Security Blue Coat's industry leading security architecture addresses a wide range of requirements, including filtering Web content, preventing spyware and other malicious mobile code, scanning for viruses, inspecting encrypted Secure Sockets Layer (SSL) traffic, and controlling instant messaging (IM), Voice-over-IP (VoIP), peer-to-peer (P2P), and streaming traffic.
- Control Blue Coat's patented Policy Processing Engine empowers administrators to make intelligent decisions. Using a wide range of attributes such as user, application, content and others, organizations can effectively align security and performance policies with corporate priorities.

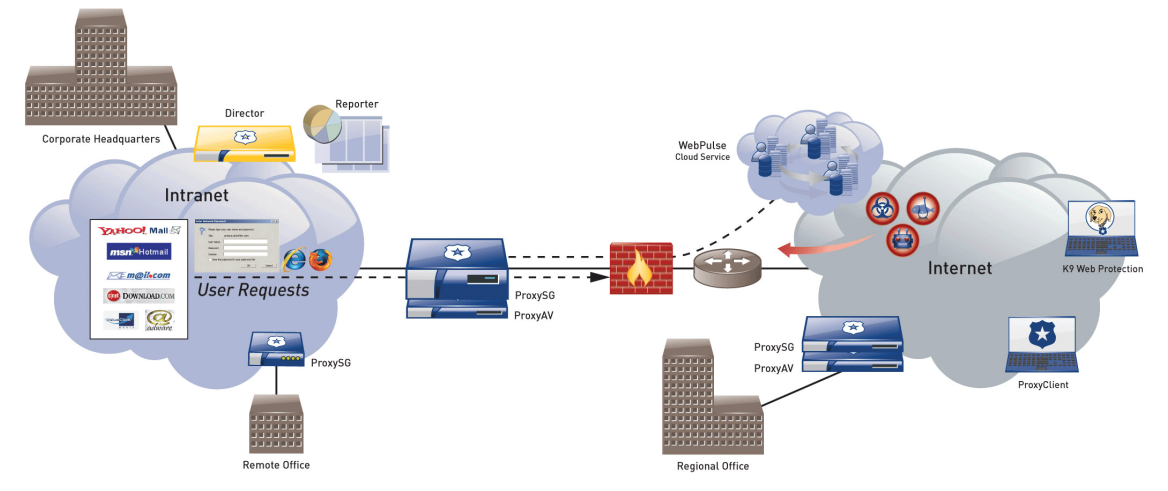

See Figure 1 below for a typical deployment scenario for ProxySG appliances.

Figure I Typical Deployment of a ProxySG Appliance

The security provided by the ProxySG can be used to control, protect, and monitor the Internal Network's use of controlled protocols on the External Network. The ProxySG appliances offer a choice of two "editions" via licensing: MACH5 and Proxy. The MACH5 edition appliances have some proxy features disabled (as indicated below). The controlled protocols implemented in the evaluated configuration are:

• Secure Hypertext Transfer Protocol (HTTPS)

- Transmission Control Protocol (TCP) tunneling protocols such as Secure Shell (SSH) v2.0
- Common Internet File System (CIFS)
- Domain Name System (DNS)
- File Transfer Protocol (FTP)
- Hypertext Transfer Protocol (HTTP)
- Sock-Et-S (SOCKS)
- SSL (The modules' software cryptographic algorithm implementations are based on the OpenSSL open-source library)
- Telnet
- IM & Streaming

Control is achieved by enforcing a configurable policy on controlled protocol traffic to and from the Internal Network users. The policy may include authentication, authorization, content filtering, and auditing. In addition, the ProxySG provides optimization of data transfer between ProxySG nodes on a WAN. Optimization is achieved by enforcing a configurable policy (WAN Optimization SFP) on traffic traversing the WAN.

The ProxySG 900 is validated at the following FIPS 140-2 Section levels in Table 1:

| Section | Section Title                                              | Level |
|---------|------------------------------------------------------------|-------|
| I       | Cryptographic Module Specification                         | 2     |
| 2       | Cryptographic Module Ports and Interfaces                  | 2     |
| 3       | Roles, Services, and Authentication                        | 2     |
| 4       | Finite State Model                                         | 2     |
| 5       | Physical Security                                          | 2     |
| 6       | Operational Environment                                    | N/A   |
| 7       | Cryptographic Key Management                               | 2     |
| 8       | Electromagnetic Interference/Electromagnetic Compatibility | 2     |
| 9       | Self-tests                                                 | 2     |
| 10      | Design Assurance                                           | 2     |
| 11      | Mitigation of Other Attacks                                | N/A   |

#### Table I Security Level Per FIPS 140-2 Section

Page 7 of 34

## 2.2 Module Specification

For the FIPS 140-2 validation, the hardware module was tested on the following Blue Coat appliance configurations:

|                 | Hardware Version |               |  |
|-----------------|------------------|---------------|--|
| Model           | Proxy Edition    | MACH5 Edition |  |
| ProxySG 900-10  | 090-02901        | 090-02900     |  |
| ProxySG 900-10B | 090-02989        | 090-02988     |  |
| ProxySG 900-20  | 090-02903        | 090-02902     |  |
| ProxySG 900-30  | 090-02905        | 090-02904     |  |
| ProxySG 900-45  | 090-02909        | 090-02908     |  |

| Table 2 | ProxySG | 900 A | ppliance | Configurations |
|---------|---------|-------|----------|----------------|
|---------|---------|-------|----------|----------------|

The Proxy edition and MACH5 edition hardware version numbers represent licensing options available. The MACH5 and Proxy editions run on the exact same hardware and firmware and are exactly the same from a cryptographic functionality and boundary perspective. The MACH5 edition provides acceleration, optimization, and caching features that optimize and secure the flow of information to any user. The Proxy edition provides all the functionality of the MACH5 but also acts as a secure web gateway. Capabilities found only in the Proxy Edition consist of protecting the network from malware, spyware, preventing data leakage, and ensuring user compliance with corporate network guidelines.

The ProxySG 900 offers an affordable rack-mountable appliance solution for small enterprises and branch offices that have direct access to the Internet. The front panel, as shown in Figure 2 below, has 1 Liquid Crystal Display (LCD) interface, 2 Light Emitting Diodes (LEDs), and six control buttons (NOTE: the front panel control buttons are disabled in FIPS-Approved mode). Connection ports are at the rear, as shown in Figure 3.

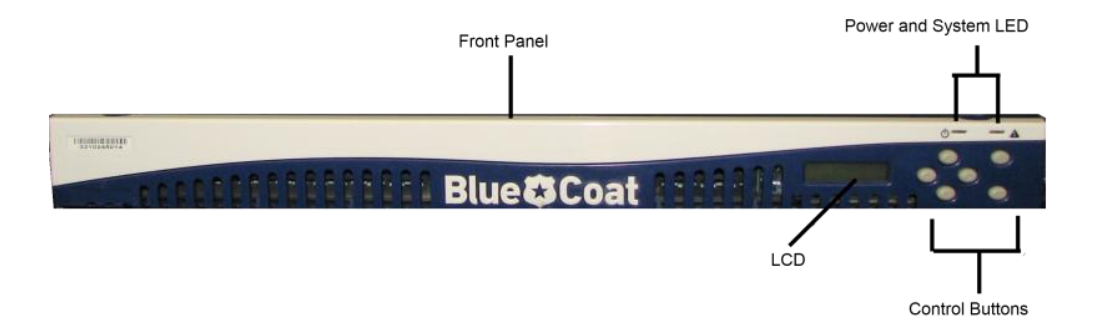

#### Figure 2 ProxySG 900 (Front View)

The ProxySG 900 is a hardware module with a multi-chip standalone embodiment. The overall security level of the module is 2. The cryptographic boundary of the ProxySG 900 is defined by the appliance chassis, which surrounds all the hardware and software. The module Firmware, version 6.1, contains the SGOS 6.1 Cryptographic Library version 2.1.1.

Blue Coat ProxySG 900 Appliance

## 2.3 Module Interfaces

The front panel of the ProxySG 900 (as shown in Figure 2 above) has 1 LCD interface, 2 LEDs, and six control buttons. The 6 control buttons on the front panel are disabled in FIPS approved mode of operation. Outside of FIPS-approved mode, the control buttons allow the operator to configure the IP address, Subnet mask, Gateway address, DNS address, console password and enable password.

These control buttons work in conjunction with the LCD display to provide a menu command interface:

- Top right corner: Menu button
- Bottom right corner: Enter button
- Remaining four buttons: Up, Down, Left, Right

The type and quantity of all ports present in the front panel of the ProxySG 900 are given in Table 3.

#### Table 3 FIPS 140-2 Logical Interface Mappings for the front of the ProxySG 900

| Physical Port/Interface | Quantity | FIPS 140-2<br>Interface |
|-------------------------|----------|-------------------------|
| LEDs                    | 2        | • Status Output         |
| LCD                     | I        | • Status Output         |

The status indications provided by the LEDs on the ProxySG 900 is described in Table 4.

| LED        | Color                      | Definition                                          |
|------------|----------------------------|-----------------------------------------------------|
| Power LED  | OFF                        | The ProxySG is powered off.                         |
|            | AMBER                      | The OS has loaded but has not been loaded.          |
|            | FLASHING GREEN<br>TO AMBER | The OS has been loaded but has not been configured. |
|            | GREEN                      | The OS has loaded and is properly configured.       |
| System LED | OFF                        | The appliance has not determined the system status. |
|            | GREEN                      | The appliance is functioning properly.              |
|            | AMBER                      | The appliance has encountered a warning.            |
|            | FLASHING AMBER             | The appliance has encountered a critical problem.   |

#### Table 4 Front Panel LED Status Indications for the ProxySG 900

The rear of the ProxySG 900 is shown in Figure 3.

Blue Coat ProxySG 900 Appliance

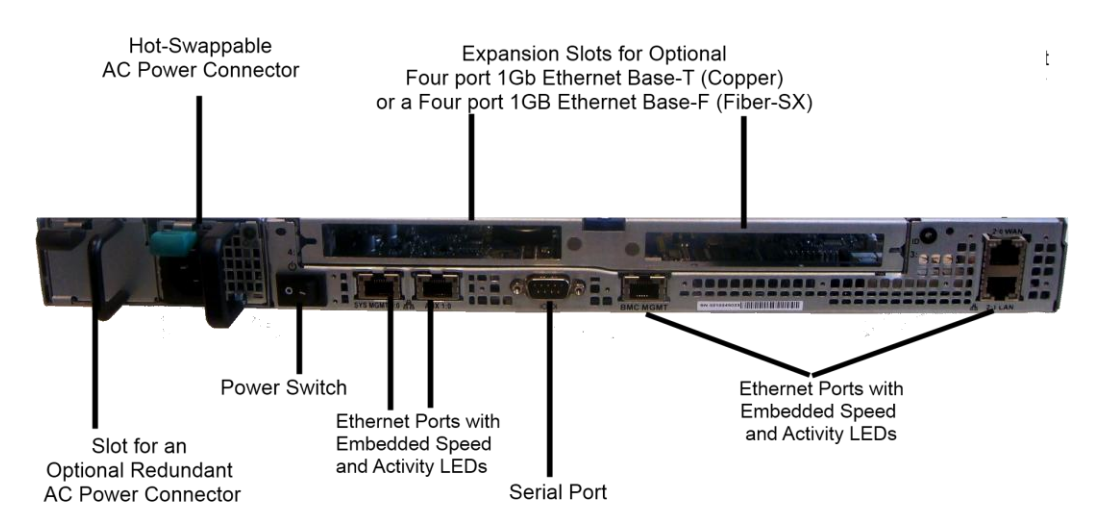

Figure 3 Connection Ports at the Rear of the ProxySG 900-10, 20, 30, 45

The rear side of the 900 (as shown in Figure 3) contains all the connecting ports. Those ports are:

- An AC power connector.
- A serial port to connect to a Personal Computer (PC) for management.
- Two full-duplex, auto-sensing Ethernet adapter ports supporting 10/100/1000 Base-T connections.
- Two expansion slots for:
  - Four port 1000 Base-F (quad GigE Fiber SX) NIC
  - An optional Four port 1000 Base-T (quad GigE with bypass) NIC
- Two hot-swappable AC power supplies with power connectors. When configured in the FIPSapproved mode of operation, there is tamper evident labels over the two power supplies restricting them from being removed.

The type and quantity of all ports present in rear panel of the ProxySG 900 are given in Table 5.

#### Table 5 FIPS 140-2 Logical Interface Mappings for the rear of the ProxySG 900

| Physical Port/Interface            | Quantity | FIPS 140-2<br>Interface                                                                           |
|------------------------------------|----------|---------------------------------------------------------------------------------------------------|
| Ethernet ports                     | 5        | <ul> <li>Data Input</li> <li>Data Output</li> <li>Control Input</li> <li>Status Output</li> </ul> |
| Serial ports                       | I        | <ul><li>Control Input</li><li>Status Output</li></ul>                                             |
| Ethernet Interface – Speed LEDs    | 6        | Status Output                                                                                     |
| Ethernet Interface – Activity LEDs | 6        | Status Output                                                                                     |
| AC power connection LED(s)         | l or 2   | • Status Output                                                                                   |
| AC power connection                | 2        | Power Input                                                                                       |
| Power Switch                       | I        | Control Input                                                                                     |
|                                    | I        | 1                                                                                                 |

The status indications provided by the LEDs on the ProxySG 900 are described in Table 6.

| LED                  | Color          | Definition                             |  |
|----------------------|----------------|----------------------------------------|--|
| AC power connection  | OFF            | The ProxySG is not receiving power.    |  |
| LED                  | GREEN          | The ProxySG is receiving power.        |  |
| Ethernet Interface – | OFF            | No link is present.                    |  |
| Activity LEDs        | GREEN          | Link is present.                       |  |
|                      | FLASHING GREEN | Link activity.                         |  |
| Ethernet Interface – | OFF            | 10 Mbps speed connection is present.   |  |
| Activity LEDs        | GREEN          | 100 Mbps speed connection is present.  |  |
|                      | AMBER          | 1000 Mbps speed connection is present. |  |

#### Table 6 Rear Panel LED Status Indications for the ProxySG 900

## 2.4 Roles and Services

Before accessing the modules for any administrative services, COs and Users must authenticate to the module according to the methods specified in Table 10. The modules offer two management interfaces:

- CLI accessible locally via the serial port (requires the "Setup" password to gain access) or remotely using SSH. This interface is used for management of the modules. This interface is used for the initial module configurations (IP address, DNS server, gateway, and subnet mask), putting the modules into FIPS mode (serial port only), and management of the modules. Authentication is required before any functionality will be available through the CLI.
- Web GUI accessible remotely with a web browser that supports TLS. This interface is used for management of the modules. Authentication is required before any functionality will be available through the Web GUI.

When managing the module over the CLI, COs and Users both log into the modules with administrator accounts entering the "standard", or "unprivileged" mode on the ProxySG. Unlike Users, COs have the ability to enter the "enabled", or "privileged" mode after initial authentication to the CLI by supplying the "enabled" mode password. Additionally, COs can only enter the "configuration" mode from the "enabled" mode via the CLI, which grants privileges to make configuration level changes. Going from the "enabled" mode to the "configuration" mode does not require additional credentials. The details of these modes of operation are found below in Table 7.

| FIPS Roles | ProxySG Roles and Privileges                                                                                                    |
|------------|----------------------------------------------------------------------------------------------------|
| со         | The CO is an administrator of the module that has been granted "enabled" mode access while using the CLI and "read/write" access while using the Web GUI. When the CO is using the CLI, and while in the "enabled" mode of operation, COs may put the module in and out of FIPS mode (local serial port only) and query if the modules are in FIPS mode. In addition, COs may do all the services available to Users while not in "enabled" mode. Once the CO has entered the "enabled" mode, the CO may then enter the "configuration" mode via the CLI. The "configuration" mode provides the CO management capabilities to perform tasks such as account management and key management. When the CO is administering the module over the Web GUI, they can perform all the same services available in CLI (equivalent to being in the "configuration" mode in the CLI) except the CO is unable to put the module |

#### Table 7 FIPS and ProxySG Roles

Blue Coat ProxySG 900 Appliance

|      | into FIPS mode. The CO may monitor the health and status of the modules using SNMPv3. SNMPv3 privacy and authentication keys are assigned to a CO and are not tied to the CO's CLI and Web GUI credentials.                                                                                                    |
|------|----------------------------------------------------------------------------------------------------|
| User | The User is an administrator of the module that operates only in the "standard" or "unprivileged" mode and has not been granted access to the "enabled" mode in the CLI and has been given "read-only" privileges when using the Web GUI. The User will access the CLI and Web GUI interfaces for management of the module. When the User is administering the module over the Web GUI, they perform all the same services available in CLI ("standard" mode only services) and additionally, can query the FIPS mode status of the module in the Web GUI only. The User may monitor the health and status of the modules using SNMPv3. SNMPv3 privacy and authentication keys are assigned to a User and are not tied to the User's CLI and Web GUI credentials. |

Descriptions of the services available to a Crypto Officer and User are described below in Table 8 and Table 9 respectively. For each service listed below, COs and Users are assumed to already have authenticated prior to attempting to execute the service. Please note that the keys and CSPs listed in the table indicate the type of access required using the following notation:

- R: The CSP is read
- W: The CSP is established, generated, modified, or zeroized

### 2.4.1 Crypto-Officer Role

Descriptions of the services available to the Crypto-Officer role are provided in the table below.

| Service                          | Description                                                                                                    | CSP and Access<br>Required                                                |
|----------------------------------|----------------------------------------------------------------------------------------------------|---------------------------------------------------------------------------|
| Set up the module                | Set up the first-time network<br>configuration, CO username<br>and password, and enable the<br>module in the FIPS-approved<br>mode of operation. For more<br>information, see section 3.2.1<br>in the Security Policy. | CO Password – W<br>"Enabled" mode password –<br>W<br>"Setup" Password – W |
| Enter the "enabled" mode         | Manage the module in the<br>"enabled" mode of operation,<br>granting access to higher<br>privileged commands                                                                                                    | Enabled" mode password –<br>R                                             |
| * Enter the "configuration" mode | Manage the module in the<br>"configuration" mode of<br>operation, allowing permanent<br>system modifications to be<br>made                                                                                             | None                                                                      |
| * Disable FIPS mode              | Takes the module out of the<br>FIPS-approved mode of<br>operation, accessible only via<br>the serial port                                                                                                    | MAK – W<br>SSH Session Key – W<br>TLS Session Key – W                     |

#### Table 8 Crypto Officer Role Services and CSP Access

Blue Coat ProxySG 900 Appliance

| Service                                        | Description                                                                                                    | CSP and Access<br>Required                                                                                                    |
|------------------------------------------------|----------------------------------------------------------------------------------------------------|----------------------------------------------------------------------------------------------------|
| ** Firmware Upgrade/Downgrade                  | Loads new external firmware<br>and performs an integrity test<br>using an RSA digital signature.                                                                   | Integrity Test public key –<br>R, W                                                                                                    |
| Create remote management session (CLI)         | Manage the module through<br>the CLI (SSH) remotely via<br>Ethernet port.                                                                                          | RSA public key – R<br>RSA private key – R<br>SSH Session Key – R, W                                                                                                    |
| Create remote management<br>session (Web GUI)  | Manage the module through<br>the GUI (TLS) remotely via<br>Ethernet port.                                                                                          | RSA public key – R<br>RSA private key – R<br>TLS Session Key – R, W                                                                                                    |
| ** Create, edit, and delete<br>operator groups | Create, edit and delete<br>operator groups; define<br>common sets of operator<br>permissions.                                                                      | None                                                                                                    |
| ** Create, edit, and delete<br>operators       | Create, edit and delete<br>operators (these may be COs<br>or Users); define operator's<br>accounts, change password,<br>and assign permissions.                    | Crypto-Officer Password –<br>W<br>User Password – W<br>SNMP Privacy Key – W<br>SNMP Authentication Key –<br>W                                                                                      |
| ** Create filter rules (CLI)                   | Create filters that are applied to user data streams.                                                                                                    | None                                                                                                    |
| Create filter rules (Web GUI)                  | Create filters that are applied to user data streams.                                                                                                    | None                                                                                                    |
| Show FIPS-mode status (CLI)                    | The CO logs in to the module<br>using the CLI. Entering the<br>command "show version" will<br>display if the module is<br>configured in FIPS mode.                 | None                                                                                                    |
| Show FIPS-mode status (Web<br>GUI)             | The CO logs in to the module<br>using the Web GUI and<br>navigates to the<br>"Configuration" tab that will<br>display if the module is<br>configured in FIPS mode. | None                                                                                                    |
| ** Manage module configuration                 | Backup or restore the module<br>configuration                                                                                                    | RSA public key – R, W<br>RSA private key – R, W<br>SNMP Privacy Key – R, W<br>SNMP Authentication Key –<br>R, W<br>CO Password – R, W<br>User Password – R, W<br>"Enabled" mode password –<br>R, W |

Page **13** of 34

| Service               | Description                                                                                                    | CSP and Access<br>Required                             |
|-----------------------|----------------------------------------------------------------------------------------------------|--------------------------------------------------------|
| * Zeroize keys        | Zeroize the MAK by taking<br>the module into or out of<br>FIPS-mode. This action<br>initiates a reboot which<br>zeroizes temporary session<br>keys. The zeroization occurs<br>while the module is still in<br>FIPS-mode. | MAK – W<br>SSH Session Key – W<br>TLS Session Key – W  |
| ** Change password    | Change Crypto-Officer<br>password                                                                                                    | Crypto-Officer Password –<br>W                         |
| * Perform self-test   | Perform self-test on demand by rebooting the machine                                                                                                    | SSH Session Key – W<br>TLS Session Key – W             |
| * Reboot the module   | Reboot the module.                                                                                                    | SSH Session Key – W<br>TLS Session Key – W             |
| Create SNMPv3 session | Monitor the module using SNMPv3                                                                                                    | SNMP Privacy Key – R<br>SNMP Authentication Key –<br>R |

\* - Indicates services that are only available once the CO has entered the "enabled" mode of operation. \*\* - Indicates services that are only available once the CO has entered the "enabled" mode followed by the "configuration" mode of operation.

### 2.4.2 User Role

Descriptions of the services available to the User role are provided in the table below.

| Table 9  | User Services and CSP Access |
|----------|------------------------------|
| i ubic / |                              |

| Service                                       | Description                                                                                                    | CSP and Access<br>Required                                           |  |
|-----------------------------------------------|----------------------------------------------------------------------------------------------------|----------------------------------------------------------------------|--|
| Create remote management session (CLI)        | Manage the module through<br>the CLI (SSH) remotely via<br>Ethernet port.                                                                                         | RSA public key – R<br>RSA private key – R<br>SSH Session Key – R, VV |  |
| Create remote management<br>session (Web GUI) | Manage the module through<br>the GUI (TLS) remotely via<br>Ethernet port.                                                                                         | RSA public key – R<br>RSA private key – R<br>TLS Session Key – R, W  |  |
| Create SNMPv3 session                         | Monitor the health of the module using SNMPv3                                                                                                    | SNMP Privacy Key – R<br>SNMP Authentication Key –<br>R               |  |
| Show FIPS-mode status (Web<br>GUI)            | The User logs in to the<br>module using the Web GUI<br>and navigates to the<br>"Configuration" which will<br>display if the module is<br>configured in FIPS mode. | None                                                                 |  |

Blue Coat ProxySG 900 Appliance

| Service                     | Description                                                                                                    | CSP and Access<br>Required |
|-----------------------------|----------------------------------------------------------------------------------------------------|----------------------------|
| Show FIPS-mode status (CLI) | The User logs in to the<br>module using the CLI.<br>Entering the command "show<br>version" will display if the<br>module is configured in FIPS<br>mode. | None                       |

### 2.4.3 Authentication Mechanism

COs and Users must authenticate using a user ID and password, SSH client key (SSH only), or certificates associated with the correct protocol in order to set up the secure tunnel. Secure sessions that authenticate for User services have no interface available to access other services (i.e. Crypto Officer services). Each CO or User SSH session remains active (logged in) and secured using the tunneling protocol until the operator logs out. CO and User Web GUI sessions remain active until the operator logs out or inactivity for a configurable amount of time has elapsed.

Modules used by the United States Department of Defense (DoD) must meet Homeland Security Presidential Directive (HSPD)-12 requirements regarding the use of FIPS 201 validated Common Access Card (CAC) authentication for COs and Users connecting to management functionality of the module. Additionally, other agencies may require FIPS 201 validated PIV<sup>1</sup> II card authentication.

COs and Users connecting to the module through the Web UI must first establish a TLS session. In order to facilitate TLS mutual authentication, the module requires a certificate to complete the handshake. The CO or User must select the X509 certificate on the CAC through the browser. The module authenticates the certificate against the Certificate Authority list that has been configured for the module to use. The module then issues the browser a certificate which is reviewed and accepted by the CO or User.

The module extracts the username field from the X509 certificate and the CO or User must provide the Personal Identification Number (PIN) associated with this username. The username field is grayed out ensuring that only the owner the CAC will be authenticating to the module. The CO and User PIN are sent to an external LDAP server where authorization occurs.

The authentication mechanisms used in the module are listed below in Table 10.

Blue Coat ProxySG 900 Appliance

<sup>&</sup>lt;sup>1</sup> PIV – Personal Identity Verification II

.

| Role           | Type of Authentication    | Authentication Strength                                                                                                    |
|----------------|---------------------------|----------------------------------------------------------------------------------------------------|
| Crypto-Officer | Password                  | The modules support password authentication<br>internally. For password authentication done by the<br>modules, passwords are required to be at least 8<br>characters in length and maximum of 64 bytes (number<br>of characters is dependent on the character set used by<br>system). An 8-character password allowing all printable<br>American Standard Code for Information Interchange<br>(ASCII) characters (92) with repetition equates to a 1:<br>(92 <sup>8</sup> ), or 1: 5,132,188,731,375,616 chance of false<br>acceptance. The Crypto-Officer may connect locally<br>using the serial port or remotely after establishing a TLS<br>or SSH session.                                                              |
|                | Password ("Enabled" Mode) | The modules support password authentication<br>internally. For password authentication done by the<br>modules, passwords are required to be at least 8<br>characters in length and maximum of 64 bytes (number<br>of characters is dependent on the character set used by<br>system). An 8-character password allowing all printable<br>American Standard Code for Information Interchange<br>(ASCII) characters (92) with repetition equates to a 1:<br>(92 <sup>8</sup> ), or 1: 5,132,188,731,375,616 chance of false<br>acceptance. This password is entered by the Crypto-<br>Officer to enter the "enabled" mode; this is entered<br>locally through the serial port or remotely after<br>establishing an SSH session. |
|                | Password ("Setup")        | The modules support password authentication<br>internally. For password authentication done by the<br>modules, passwords are required to be at least 4<br>characters in length and maximum of 64 bytes (number<br>of characters is dependent on the character set used by<br>system). A 4-character password allowing all printable<br>American Standard Code for Information Interchange<br>(ASCII) characters (92) with repetition equates to a 1:<br>$(92^4)$ , or 1: 71,639,296 chance of false acceptance. This<br>password is entered by the Crypto-Officer and is<br>required when using the serial port to access the CLI.                                                                                           |
|                | Public keys               | The module supports using RSA keys for authentication<br>of Crypto-Officers during TLS or SSH. Using<br>conservative estimates and equating a 1024 bit RSA key<br>to an 80 bit symmetric key, the probability for a random<br>attempt to succeed is 1:2 <sup>80</sup> or 1:<br>1,208,925,819,614,629,174,706,176.                                                                                                    |

| User | Password    | The modules support password authentication<br>internally. For password authentication done by the<br>modules, passwords are required to be at least 8<br>characters in length and maximum of 64 bytes (number<br>of characters is dependent on the character set used by<br>system). An 8-character password allowing all printable<br>American Standard Code for Information Interchange<br>(ASCII) characters (92) with repetition equates to a 1:<br>(92 <sup>8</sup> ), or 1: 5,132,188,731,375,616 chance of false<br>acceptance. The User may connect remotely after<br>establishing a TLS or SSH session. |
|------|-------------|----------------------------------------------------------------------------------------------------|
|      | Public keys | The module supports using RSA keys for authentication<br>of Users during TLS or SSH. Using conservative<br>estimates and equating a 1024 bit RSA key to an 80 bit<br>symmetric key, the probability for a random attempt to<br>succeed is 1:2 <sup>80</sup> or 1:<br>1,208,925,819,614,629,174,706,176.                                                                                                    |

## 2.5 Physical Security

The ProxySG 900 Appliance is a multi-chip standalone cryptographic module and is enclosed in a hard, opaque metal case that completely encloses all of its internal components. There are only a limited set of vent holes provided in the case, and these holes obscure the view of the internal components of the module. Tamper-evident labels are applied to the case to provide physical evidence of attempts to remove the case of the module. The Crypto-Officer is responsible for the placement of tamper-evident labels and baffles and guidance can be found in section 3.1.1.2. The labels and baffles are part of the FIPS Security Kit (Part Number: 085-02742).

All of the module's components are production grade. The ProxySG was tested and found conformant to the EMI/EMC requirements specified by 47 Code of Federal Regulations, Part 15, Subpart B, Unintentional Radiators, Digital Devices, Class A (i.e., for business use).

## 2.6 Operational Environment

The operational environment requirements do not apply to the ProxySG 900 Appliance. The module does not provide a general purpose operating system nor does it allow operators the ability to load untrusted software. The operating system run by the cryptographic module is referred to as Secure Gateway Operating System (SGOS). SGOS is a proprietary real-time embedded operating system.

## 2.7 Cryptographic Key Management

The module implements the FIPS-Approved algorithms listed in Table 11 below.

Blue Coat ProxySG 900 Appliance

|                                                                                                    | Firmware                                | Hardware Accelerator Card |        |                       |
|----------------------------------------------------------------------------------------------------|-----------------------------------------|---------------------------|--------|-----------------------|
| Algorithm                                                                                                    | Implementation<br>Certificate<br>Number | Appliance                 | Card   | Certificate<br>Number |
| 5                                                                                                    | Symmetric Key Algo                      | rithms                    |        |                       |
| AES: ECB <sup>2</sup> , CBC <sup>3</sup> , OFB <sup>4</sup> , CFB <sup>5</sup> -128 bit<br>mode for 128-, 192-, and 256-bit key<br>sizes | 1875                                    | 900                       | CN1610 | 1265                  |
| Triple-DES <sup>6</sup> : ECB, CBC, CFB-64, OFB mode for keying option I (3 different keys)                                              | 1218                                    | 900                       | CN1610 | 898                   |
| A                                                                                                    | symmetric Key Algo                      | rithms                    |        |                       |
| RSA PKCS <sup>7</sup> #1 sign/verify – 1024-, 1536-, 956 N/A N/A                                                                         |                                         | /Α                        |        |                       |
|                                                                                                    | Hashing Function                        | าร                        |        |                       |
| SHA <sup>8</sup> -I                                                                                                    | 1648                                    | N/A                       | N      | /A                    |
| SHA-224, SHA-256, SHA-384, SHA-512                                                                                                    | 1648                                    | N/A                       | N      | /A                    |
| Message Authentication Code (MAC) Functions                                                                                              |                                         |                           |        |                       |
| HMAC <sup>9</sup> with SHA-I                                                                                                    | 1120                                    | N/A                       | N      | /A                    |
| HMAC with SHA-2                                                                                                    | 1120                                    | N/A                       | N/A    |                       |
| Deterministic Random Bit Generator (DRBG)                                                                                                |                                         |                           |        |                       |
| SP <sup>10</sup> 800-90 Hash-Based DRBG (SHA-<br>256)                                                                                    | 153                                     | N/A                       | N      | /Α                    |

| Table II | <b>FIPS-Approved</b> | d Algorithm | Implementations |
|----------|----------------------|-------------|-----------------|
|          |                      |             |                 |

The module utilizes the following non-FIPS-Approved algorithms:

- RSA PKCS#1 wrap/unwrap (key-wrapping) 1024, 1536, and 2048–bit sizes providing 80, 92, and 112-bits of security.
- Non Deterministic RNG (NDRNG) for seeding the FIPS-Approved RNG (SP 800-90 Hash-Based DRBG)

<sup>8</sup> SHA – Secure Hash Algorithm

© 2012 Blue Coat Systems, Inc.

<sup>&</sup>lt;sup>2</sup> ECB – Electronic Codebook

<sup>&</sup>lt;sup>3</sup> CBC – Cipher Block Chaining

<sup>&</sup>lt;sup>4</sup> OFB – Output Feedback

<sup>&</sup>lt;sup>5</sup> CFB – Cipher Feedback

<sup>&</sup>lt;sup>6</sup> DES – Data Encryption Standard

<sup>&</sup>lt;sup>7</sup> PKCS – Public Key Cryptography Standard

<sup>&</sup>lt;sup>9</sup>HMAC – Hash-Based Message Authentication Code

<sup>&</sup>lt;sup>10</sup> SP – Special Publication

Blue Coat ProxySG 900 Appliance

.

The module supports the CSPs listed below in Table 12.

#### Table 12 List of Cryptographic Keys, Cryptographic Key Components, and CSPs

| Кеу                           | Кеу Туре                     | Generation / Input                                                                                                    | Output                                                                                                    | Storage                                                                                                    | Zeroization                                                                                                    | Use                                                                                  |
|-------------------------------|------------------------------|----------------------------------------------------------------------------------------------------|----------------------------------------------------------------------------------------------------|----------------------------------------------------------------------------------------------------|----------------------------------------------------------------------------------------------------|--------------------------------------------------------------------------------------|
| Master Appliance<br>Key (MAK) | AES CBC 256-bit<br>key       | Internally generated<br>via Approved FIPS<br>RNG.                                                                                                    | Never exits the<br>module                                                                                                    | Stored in plaintext                                                                                                    | By disabling the FIPS<br>approved mode of<br>operation                                                         | Encrypting Crypto-<br>Officer password,<br>SNMP localized key,<br>RSA private key    |
| Integrity Test Public<br>Key  | RSA public key 2048<br>bits  | Externally generated,<br>Imported in encrypted<br>form via a secure TLS<br>or SSH session.<br>Imported in plaintext<br>via a directly attached<br>cable to the serial<br>port.                                                      | Never exits the<br>module                                                                                                    | Stored in plaintext                                                                                                    | Overwritten after<br>upgrade by the key in<br>the newly signed<br>image.                                       | Verifying the<br>integrity of the<br>system image during<br>upgrade or<br>downgrade. |
| RSA Public Key                | 1024, 1536, and<br>2048-bits | Modules' public key is<br>internally generated<br>via Approved FIPS<br>RNG.<br>Other entities' public<br>keys are sent to the<br>module in plaintext.<br>Modules' public key<br>can be imported from<br>a back-up<br>configuration. | Output during<br>TLS/SSH negotiation<br>in plaintext.<br>Exits in encrypted<br>format when<br>performing a module<br>configuration<br>backup. | Modules' public key<br>is stored on non-<br>volatile memory.<br>Other entities' public<br>keys reside on<br>volatile memory. | Modules' public key is<br>deleted by command.<br>Other entities' public<br>keys are cleared by<br>power cycle. | Negotiating TLS or<br>SSH sessions                                                   |

.

| Кеу                                         | Кеу Туре                                                                                     | Generation / Input                                                                                                    | Output                                                                                                    | Storage                                                | Zeroization                                        | Use                                                         |
|---------------------------------------------|----------------------------------------------------------------------------------------------|----------------------------------------------------------------------------------------------------|----------------------------------------------------------------------------------------------------|--------------------------------------------------------|----------------------------------------------------|-------------------------------------------------------------|
| RSA Private Key                             | 1024, 1536, and<br>2048-bits                                                                 | Internally generated<br>via Approved FIPS<br>RNG.<br>Imported in encrypted<br>form via a secure TLS<br>or SSH session.<br>Imported in plaintext<br>via a directly attached<br>cable to the serial<br>port. | Exits in encrypted<br>format when<br>performing a module<br>configuration<br>backup.                                                                                                    | Stored in encrypted<br>form on non-volatile<br>memory  | Inaccessible by<br>zeroizing encrypting<br>MAK     | Negotiating TLS or<br>SSH sessions                          |
| TLS or SSH Session<br>Key                   | AES CBC 128-, 192-,<br>, or 256-bit key<br>TDES CBC keying<br>option 1 (3 different<br>keys) | Internally generated<br>via Approved FIPS<br>RNG.                                                                                                    | Output in encrypted<br>form during TLS or<br>SSH protocol<br>handshake                                                                                                    | Stored in plaintext<br>on volatile memory              | Rebooting the modules                              | Encrypting TLS or<br>SSH data                               |
| Crypto-Officer<br>Password<br>User Password | Minimum of eight<br>(8) and maximum of<br>64 bytes long<br>printable character<br>string     | Externally generated.<br>Imported in encrypted<br>form via a secure TLS<br>or SSH session.<br>Imported in plaintext<br>via a directly attached<br>cable to the serial<br>port.                             | Exits in encrypted<br>form via a secure<br>TLS or SSH session<br>for external<br>authentication.<br>Exits in encrypted<br>format when<br>performing a module<br>configuration<br>backup. | Stored in encrypted<br>form on non-volatile<br>memory. | Inaccessible by<br>zeroizing the<br>encrypting MAK | Locally<br>authenticating a CO<br>or User for GUI or<br>CLI |

•

| Кеу                                                    | Кеу Туре                                                                                 | Generation / Input                                                                                                    | Output                                                                                      | Storage                                                | Zeroization                                         | Use                                                                                        |
|--------------------------------------------------------|------------------------------------------------------------------------------------------|----------------------------------------------------------------------------------------------------|---------------------------------------------------------------------------------------------|--------------------------------------------------------|-----------------------------------------------------|--------------------------------------------------------------------------------------------|
| "Enabled" mode<br>password                             | Minimum of eight<br>(8) and maximum of<br>64 bytes long<br>printable character<br>string | Enters the module in<br>plaintext via a directly<br>attached cable to the<br>serial port.                                                                                     | Exits in encrypted<br>format when<br>performing a module<br>configuration<br>backup.        | Stored in encrypted<br>form on non-volatile<br>memory. | Inaccessible by zeroizing the encrypting MAK.       | Used by the CO to<br>enter the<br>"privileged" or<br>"enabled" mode<br>when using the CLI. |
| "Setup" Password                                       | Minimum of four (4)<br>and maximum of 64<br>bytes long printable<br>character string.    | Enters the module in<br>plaintext via a directly<br>attached cable to the<br>serial port.                                                                                     | Never exits the module.                                                                     | Stored in encrypted<br>form on non-volatile<br>memory. | Inaccessible by<br>zeroizing the<br>encrypting MAK. | Used by the CO to<br>secure access to the<br>CLI when accessed<br>over the serial port.    |
| SNMP Privacy Key                                       | AES CFB 128 -bit<br>key                                                                  | Externally generated,<br>Imported in encrypted<br>form via a secure TLS<br>or SSH session<br>Imported in plaintext<br>via a directly attached<br>cable to the serial<br>port. | Exits the module<br>encrypted over TLS<br>or encrypted during<br>a configuration<br>backup. | Stored in encrypted<br>form on non-volatile<br>memory  | Inaccessible by<br>zeroizing the<br>encrypting MAK  | Encrypting SNMPv3<br>packets.                                                              |
| SNMP<br>Authentication Key                             | HMAC-SHA-1-96 –<br>bit key                                                               | Externally generated,<br>Imported in encrypted<br>form via a secure TLS<br>or SSH session<br>Imported in plaintext<br>via a directly attached<br>cable to the serial<br>port. | Exits the module<br>encrypted over TLS<br>or encrypted during<br>a configuration<br>backup. | Stored in encrypted<br>form on non-volatile<br>memory  | Inaccessible by<br>zeroizing the<br>encrypting MAK  | Authenticating<br>SNMPv3 packets.                                                          |
| SP 800-90 Hash-<br>Based DRBG<br>Entropy <sup>11</sup> | 160-bit random<br>number                                                                 | Internally generated                                                                                                    | Never exits the module                                                                      | Plaintext in volatile<br>memory                        | Rebooting the modules                               | Seeding the FIPS-<br>approved DRBG                                                         |

<sup>&</sup>lt;sup>11</sup> The Entropy used by the FIPS-Approved SP 800-90 Hash-Based DRBG is acquired using a non-Approved NDRNG.

.

| Кеу                                   | Кеу Туре                          | Generation / Input   | Output                 | Storage                         | Zeroization           | Use                                           |
|---------------------------------------|-----------------------------------|----------------------|------------------------|---------------------------------|-----------------------|-----------------------------------------------|
| SP 800-90 Hash-<br>Based DRBG V value | Internal hash DRBG<br>state value | Internally generated | Never exits the module | Plaintext in volatile<br>memory | Rebooting the modules | Used for the SP 800-<br>90 Hash-Based<br>DRBG |
| SP 800-90 Hash-<br>Based DRBG C value | Internal hash DRBG<br>state value | Internally generated | Never exits the module | Plaintext in volatile<br>memory | Rebooting the modules | Used for the SP 800-<br>90 Hash-Based<br>DRBG |

Keys and passwords that exit the module during a configuration backup are encrypted using a FIPS-approved encryption algorithm. During the backup process, the CO must select the encryption algorithm to use: Triple-DES CBC mode, AES-128 CBC mode, or AES-256 CBC mode.

### 2.8 Self-Tests

If any of the hardware accelerator cards self-tests fail, then the module forces the corresponding card to enter an error state, logs the error to a file, and shuts down the card. The modules will only use the cryptographic implementations found in the software. If any of the software self-tests fail, an error is printed to the CLI (when being accessed via the serial port). When this error occurs, the modules halt operation and provide no functionality. The only way to clear the error and resume normal operation is for the Crypto-Officer to reboot the modules. The status output provided below is shown only over the CLI (when being accessed via the serial port).

NOTE: The menu options presented here are not functional and a reboot must be executed by entering the " $^X$ C" command (accomplished by typing *Control* + *X* followed by *Control* + *C*).

The sections below describe the self-tests performed by the module.

### 2.8.1 Power-Up Self-Tests

The ProxySG 900 Appliance performs the following self-tests using the OpenSSL software implementation at power-up:

- Firmware integrity check using SHA-512
- Known Answer Tests (KATs)
  - AES KAT
  - Triple-DES KAT
  - RSA digital signature generation KAT
  - o RSA digital signature verification KAT
  - o SHA-1, SHA-224, SHA-256, SHA-384, and SHA-512 KATs
  - HMAC KAT with SHA-1
  - HMAC KATs with SHA-2
  - DRBG KAT
- Pairwise Consistency Test for RSA key wrapping (wrap/unwrap)

Upon successful completion of the software implementation self-tests, the ProxySG 900 performs the following self-tests on the hardware acceleration card:

- AES-CBC KAT
- Triple-DES KAT

If the hardware acceleration card self-tests pass, further execution of these algorithms will take place in the hardware implementation.

No data output occurs via the data output interface until all power-up self tests including the Hardware Accelerator Card power-up self-tests have completed.

Blue Coat ProxySG 900 Appliance

### 2.8.2 Conditional Self-Tests

The ProxySG 900 Appliance performs the following conditional self-tests, only on its firmware implementation of OpenSSL:

| Conditional Self-Test                                  | Occurrence                                                                                                    |
|--------------------------------------------------------|----------------------------------------------------------------------------------------------------|
| Firmware upgrade/downgrade (RSA<br>sign/verify)        | This test is run when the firmware is<br>upgraded or downgraded. An RSA<br>digital signature verification is<br>performed over the firmware. If the<br>verification succeeds, the test<br>succeeds; otherwise it fails.                                                                                                    |
| RSA pairwise consistency test                          | This test is run upon generation of<br>an RSA key pair for key transport.<br>The public key is used to wrap a<br>block of data, and the resultant<br>ciphertext is compared with the<br>original data. If they are the same,<br>the test fails. If they differ, then the<br>private key is used to unwrap the<br>ciphertext, and the resultant<br>plaintext is compared to the original<br>data. If they are the same, the test<br>passes. Otherwise, it is failed. |
| Continuous RNG Test (CRNGT) for the FIPS-Approved DRBG | This test is run upon generation of random data by the DRBG to detect failure to a constant value.                                                                                                    |
| CRNGT for the non-Approved NDRNG                       | This test is run when the DRBG is<br>requesting entropy. When entropy<br>has been gathered, this test<br>compares the collected entropy with<br>the previously collected entropy. If<br>they are equal, the test fails. If they<br>differ, the newly collected entropy is<br>returned to be used by the DRBG.                                                                                                    |

 Table 13 ProxySG 900 Conditional Self-Tests

## **2.9 Mitigation of Other Attacks**

This section is not applicable. The module does not claim to mitigate any attacks beyond the FIPS 140-2 Level 2 requirements for this validation.

Page 24 of 34

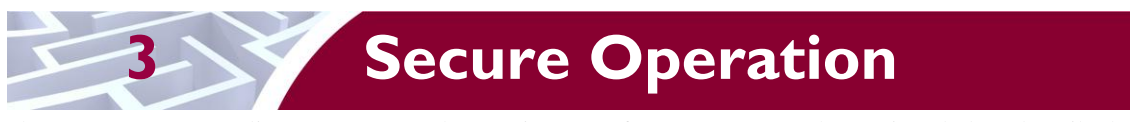

The ProxySG 900 Appliance meets Level 2 requirements for FIPS 140-2. The sections below describe how to place and keep the module in FIPS-Approved mode of operation.

## 3.1 Initial Setup

Before powering-up the module, the CO must ensure that the required tamper-evident labels (included in the FIPS security kit) are correctly applied to the enclosure. The FIPS security kit (Part Number: 085-02742) consists of the following items as shown below in Figure 4.

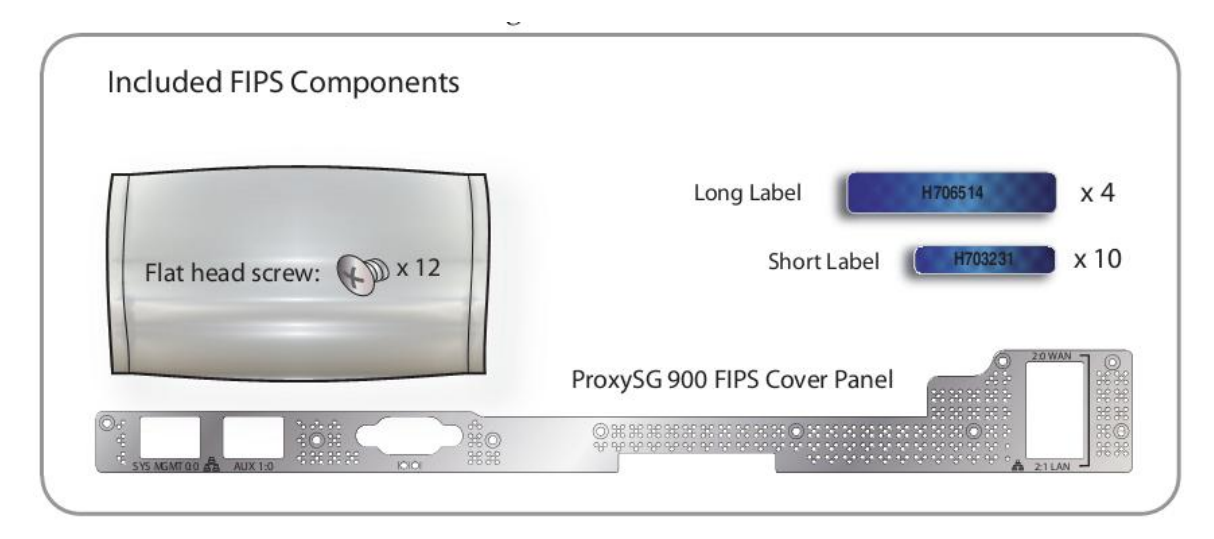

Figure 4 FIPS Security Kit Contents

Note: Two (2) long labels and five (5) short labels are required to secure the appliance. Additional labels are included for reapplication purposes.

A hard copy of the guidance found below in section 3.1.1.2 is also included in the kit in a document titled "*ProxySG 900 Series, FIPS Compliance Guide: Tamper Evident Panel and Label Installation, Rev B.0*".

### 3.1.1 Label and Baffle Installation Instructions

The Crypto-Officer is responsible for installing the baffle (security panel) and applying the tamper-evident labels at the client's deployment site. The Crypto-Officer is responsible for securing and having control at all times of any unused seals. The Crypto-Officer is responsible for the direct control and observation of any changes to the module such as reconfigurations where the tamper evident seals or security appliances are removed or installed to ensure the security of the module is maintained during such changes and the module is returned to a FIPS Approved state.

Crypto-Officers must adhere to the following when applying the tamper-evident labels:

- The minimum temperature of the environment must be 35-degrees Fahrenheit. After application, the labels' acceptable temperature in the operational environment is -5-degrees to 158-degrees Fahrenheit.
- Do not touch the adhesive side of the label. This disrupts the integrity of the adhesive. If a label is removed from a surface, the hologram image is destroyed and the label leaves a patterned silicone

Blue Coat ProxySG 900 Appliance

adhesive as evidence. If you accidently touch the adhesive side, discard that label and apply another one.

- Label application tips:
  - Apply skin moisturizer on your fingers before handling.
  - Use a rubber finger tip to partially remove the label from its backing.
- After applying the labels, allow at least 24 hours for the label adhesive to cure.

#### 3.1.1.1 Baffle Installation

The baffles for the rear of the appliance are designed to prevent unauthorized access to key system components by shielding the rear ventilation outlets. Figure 5 below shows the security panel installed in a ProxySG 900 appliance equipped with two power supply units.

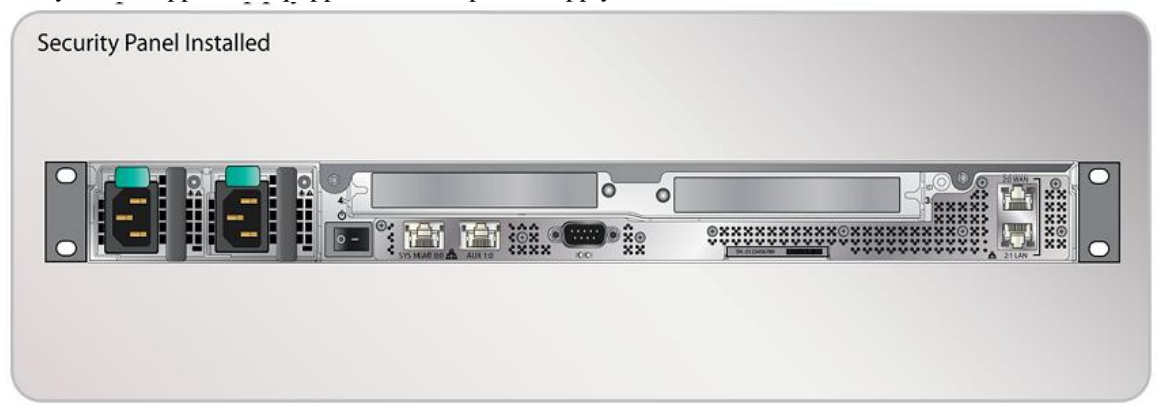

Figure 5 Rear Security Panel Installed

1. Align the security panel mounting points against the screw locations shown below in Figure 6 and secure with nine (9) flat-head screws. Be aware the FIPS kit includes (3) additional screws, in case some are misplaced or lost during installation.

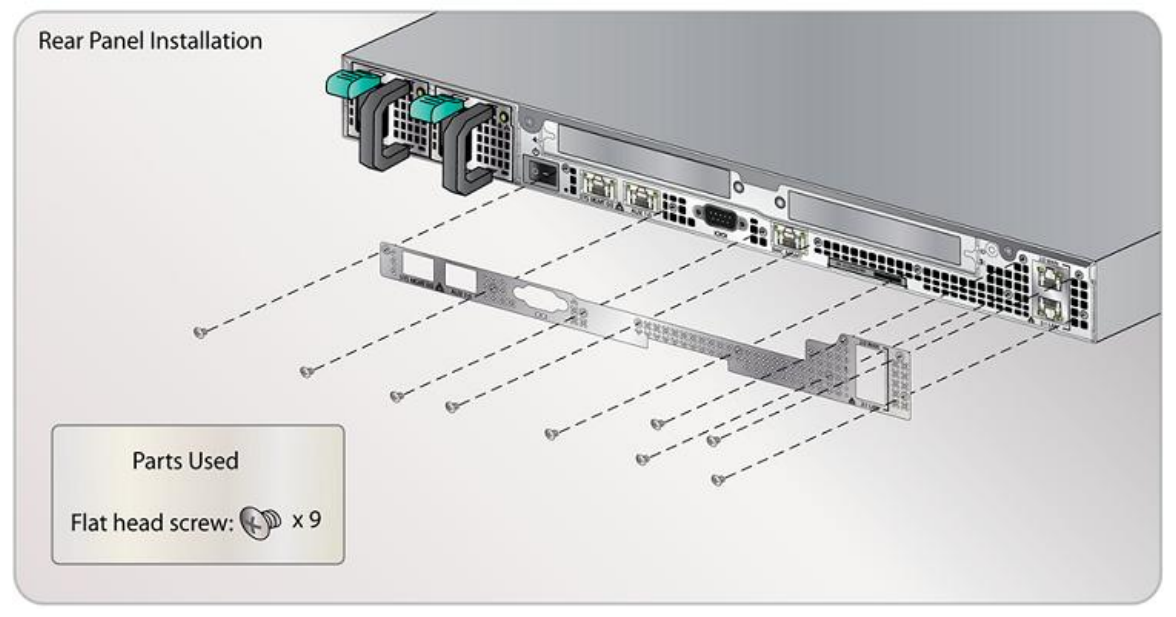

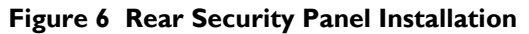

Blue Coat ProxySG 900 Appliance

#### 3.1.1.2 Label Installation

The tamper-evident labels are applied over key areas of the chassis to provide tamper-evident security. If the labels are removed after being affixed to a surface, the image self-destructs and leaves a text pattern on the label. Figure 7 below illustrates the tamper-evident features of the label.

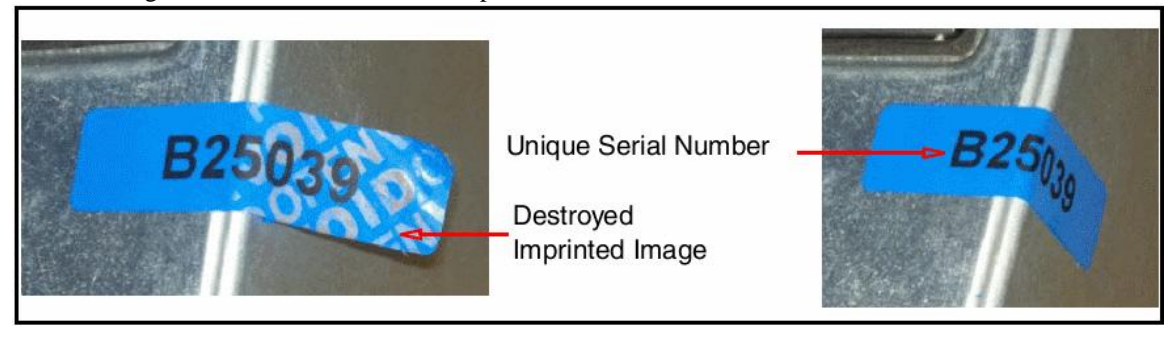

Figure 7 Label Showing Tamper Evidence

- 1. Use alcohol swabs to clean the label location surface using Isopropyl Alcohol (99%); this ensures complete adhesion. Verify that all the surfaces are dry before applying the labels.
- 2. Set the appliance on a flat, slip-proof work space and make sure you have access to all sides of the appliance.
- 3. Apply two (2) labels over the rear security panel. These labels extend over the bottom edge of the appliance when properly applied because the extraneous material must not cover the vents or ports.
  - A. Apply one (1) short label vertically in the non-vented surface between the serial port and appliance serial number shown by Step 3A in Figure 8 below. Make sure the remaining label material crosses over the bottom edge of the appliance.
  - B. Apply one (1) short label vertically over the lower-right (when viewed from the rear) corner of the security panel shown by Step 3B in Figure 8 below. Make sure the security label covers the entire screw head, the bottom two rows, across two columns of vents; the remaining label material crosses over the bottom edge of the appliance.

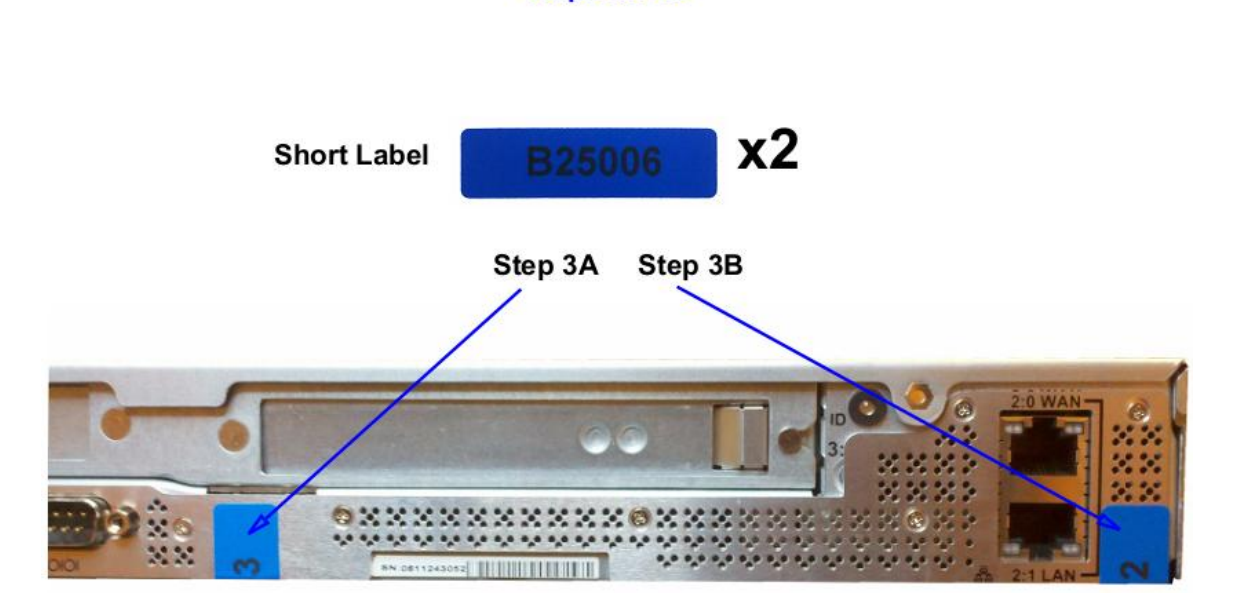

Steps 3A-3B

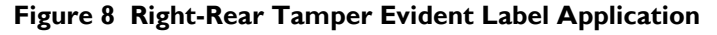

Blue Coat ProxySG 900 Appliance

4. Apply one (1) long label over each power supply unit, as illustrated below in Figure 9. When applying the labels, make sure there is enough material on both ends to properly secure the power supply.

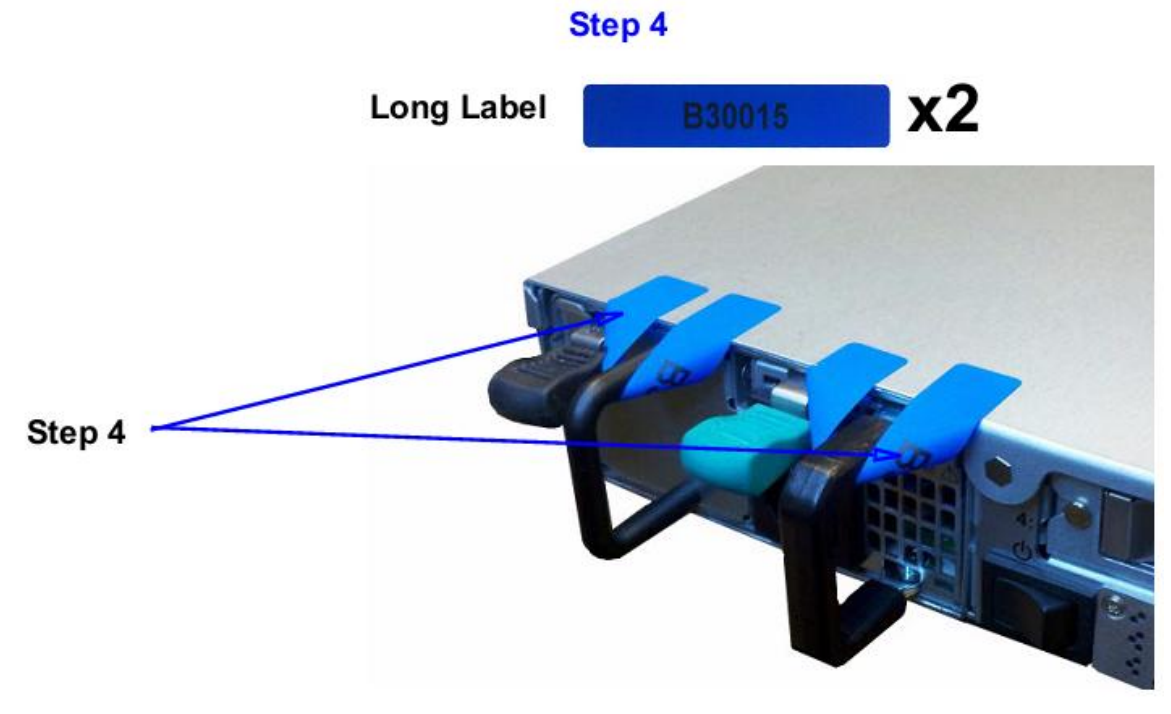

#### Figure 9 Tamper Evident Label Application - Power Supplies

5. Apply two (2) short labels over the center cover to prevent unauthorized access to the system components. Each label should be placed on the opposite ends of the appliance, as shown below in Figure 10.

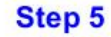

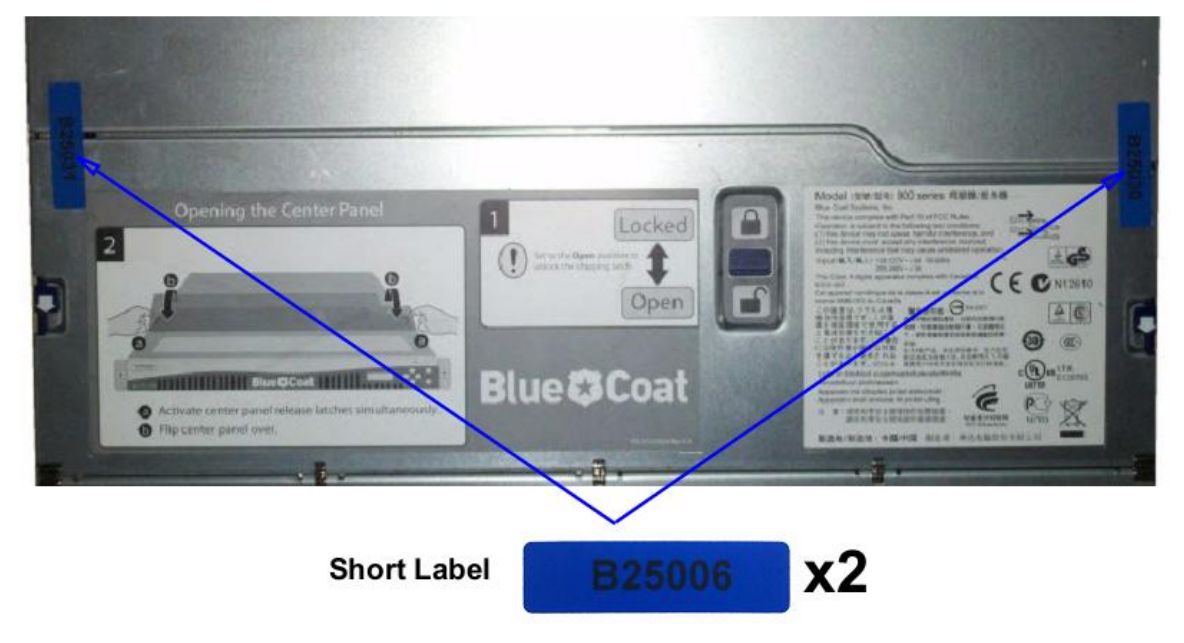

Figure 10 Tamper Evident Label Application – Top of Appliance

Blue Coat ProxySG 900 Appliance

\* **Note:** The chassis-center cover labels are destroyed each time the center cover is opened. Be sure to resecure the appliance after service!

6. Facing the front of the appliance, apply one (1) short label over the space between the bezel and top lid, making sure that label is on the center point as shown below in Figure 11.

Step 6

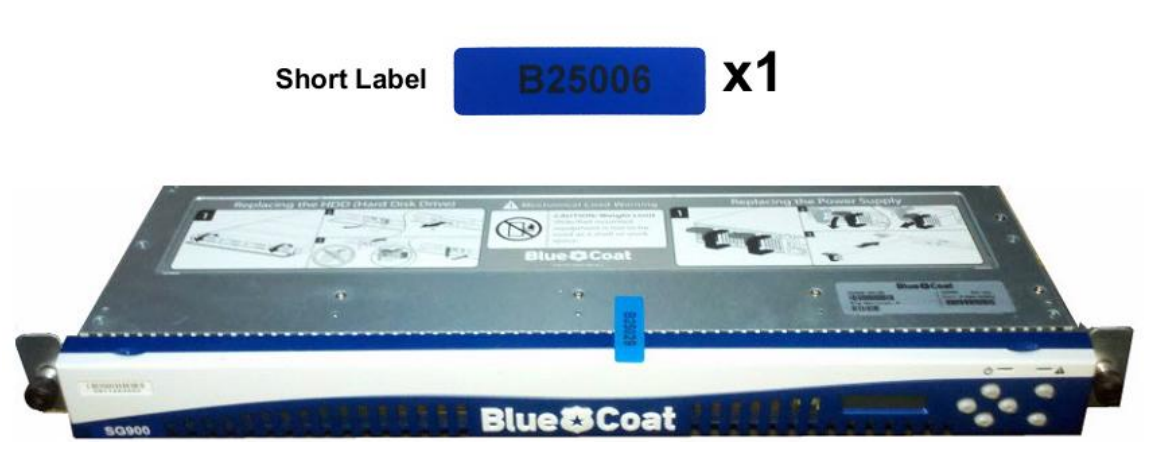

Figure 11 Tamper Evident Label Application – Front Bezel

- 7. Rack mount the appliance being cautious not to damage the labels during the mounting process.
- 8. Reinstall the power cables.
- 9. Reinstall the network cables
- 10. Power-on the appliance.

## 3.2 Secure Management

#### 3.2.1 Initialization

The module needs to have a minimal first-time configuration in order to be accessed by a web browser. The process of establishing the initial configuration via a secure serial port is described below. Physical access to the module shall be limited to the Cryptographic Officer. Therefore, the CO is the only operator that can put the module into the FIPS-approved mode as it requires physical access to the module.

• PC: Connect a serial cable to a serial port on a PC and to the module's serial port. Open a terminal emulator (such as HyperTerminal) on the PC, and connect to the serial port to which you attached the cable. Create and name a new connection (either a COM or TCP/IP), using the port parameters described in Table 14.

| RS-232C<br>Parameter | Parameter<br>Setting |
|----------------------|----------------------|
| Baud rate            | 9600 bps             |
| Data bits            | 8                    |
| Parity               | None                 |
| Stop bits            | I                    |

#### Table 14 RS232 Parameters

Blue Coat ProxySG 900 Appliance

Page **28** of 34

| RS-232C      | Parameter |  |
|--------------|-----------|--|
| Parameter    | Setting   |  |
| Flow control | None      |  |

Power on the module and wait for the system to finish booting.

- Press <Enter> three times.
- When the "Welcome to the ProxySG Appliance Setup Console" prompt appears, the system is ready for the first-time network configuration.
- Set up the first time configuration by entering the interface number, IP address, IP subnet mask, IP gateway, DNS server parameters, username, and password.
- In addition to configuring the Internet Protocol service, the modules FIPS-Approved mode of operation must also be enabled (default is disabled). Setting the FIPS-Approved mode to "enabled" ensures that all security functions used are FIPS-Approved. The module will transition to the FIPS-Approved mode when the Cryptographic Officer enters the "enabled" mode on the CLI followed by the "fips-mode enable" command. The entry of this command causes the device to power cycle and Zeroize the Master Appliance Key. **NOTE:** This command is only accepted via the CLI when accessed over the serial port.
- Once the module has completed the power cycle to operate in FIPS mode, the administrator user name, administrator password and the "enabled mode" password all must be configured.

```
o "You must configure the console user account now.
Enter console username:
Enter console password:
Enter enable password:
```

- The administrator must configure the setup password to secure the serial port which must be configured while in FIPS mode. The module will prompt the following:
  - o "The serial port must be secured and a setup password must be configured. Enter setup password: "
- Finally, the licensing mode must be selected when the module prompts the following options:
  - M) ACH5 Edition
     B) rowy Edition
  - o P)roxy Edition

#### 3.2.2 Management

The Crypto-Officer is able to monitor and configure the module via the web interface (HTTPS over TLS) and the CLI (serial port or SSH).

The Crypto-Officer should monitor the module's status regularly. If any irregular activity is noticed or the module is consistently reporting errors, then Blue Coat Systems customer support should be contacted.

Blue Coat ProxySG 900 Appliance

The CO must ensure that localized keys used for SNMPv3 authentication and privacy match the key type requirements specified in Table 12. Key sizes less than what is specified shall not be used while in the FIPS-Approved mode of operation. The CO password and "enabled" mode password must be at least 8 characters in length. The "Setup" password must be at least 4 characters in length.

When creating or importing key pairs, such as during the restoration of an archived ProxySG configuration, the CO must ensure that the "Do not show key pair" option is selected in the Web GUI as shown in Figure 12, or the "no-show" argument is passed over the CLI as shown in Figure 13. Please see Section E: Preparing Archives for Restoration on New Devices in the Blue Coat Systems SGOS Administration Guide, Version 6.1 for further reference.

| Ceyring Name:                    | KeyringTest          |                             |   |
|----------------------------------|----------------------|-----------------------------|---|
| O Show key pair                  | Do not show key pair | O Show key pair to director |   |
| <ul> <li>Create a new</li> </ul> | 1024                 | - bit keyring               |   |
| O Import keyring                 |                      |                             |   |
| Jeynogi.                         |                      |                             |   |
|                                  |                      |                             |   |
|                                  |                      |                             |   |
| Keyring Password                 | ******               |                             | 1 |
|                                  |                      |                             |   |

Figure 12 Keyring Creation Web GUI Dialogue Box

#### Related CLI Syntax to Import a Keyring

```
SGOS#(config ssl) inline {keyring show | show-director | no-show}
keyring_id eof
Paste keypair here
eof
```

#### Figure 13 Keyring Creation CLI Commands

The module can only be taken out of FIPS-Approved mode when accessing the CLI over the serial port. The CO must enter the "enabled" mode on the CLI before the FIPS-approved mode can be enabled or disabled. A CLI command ("fips-mode enable/disable") will allow FIPS-approved mode to be enabled or disabled. To ensure that CSPs are not shared across FIPS-Approved mode and Non-Approved mode, any change to the FIPS-Approved mode parameter will trigger a zeroization of the Master Appliance Key and force the module to power cycle. The FIPS-Approved mode parameter will not be modified until after the Master Appliance Key and power-cycle has completed.

#### 3.2.3 Zeroization

At the end of its life cycle or when taking the module out of FIPS-Approved mode, the module must be fully zeroized to protect CSPs. When switching between FIPS-Approved mode and non- FIPS-Approved

mode, the module automatically reboot, zeroizing the MAK. The RSA private key, Crypto-Officer password, User password, "Enabled" mode password, "Setup" password, SNMP Privacy key, and the SNMP Authentication key are all stored encrypted by the MAK. Once the MAK is zeroized, decryption involving the MAK becomes impossible, making these CSPs unobtainable by an attacker. In addition, rebooting the modules causes all temporary keys (SSH Session key, TLS session key, and the hash-based DRBG entropy) to be zeroized. The Crypto-Officer must wait until the module has successfully rebooted in order to verify that zeroization has completed.

### 3.3 User Guidance

The User is only able to access the modules remotely via SSH (CLI) or HTTPS (Web GUI). The User must change his or her password at the initial login. The User must be diligent to also pick strong passwords (alphanumeric with minimum 8 characters) that will not be easily guessed, and must not reveal their password to anyone. Additionally, the User should be careful to protect any secret/private keys in their possession, such as TLS or SSH session keys. The User should report to the Crypto Officer if any irregular activity is noticed.

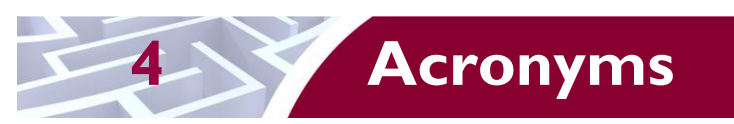

This section describes the acronyms used throughout this document.

#### Table 15 Acronyms

| Acronym | Definition                                   |
|---------|----------------------------------------------|
| AES     | Advanced Encryption Standard                 |
| ANSI    | American National Standard Institute         |
| CAC     | Common Access Card                           |
| CBC     | Cipher Block Chaining                        |
| CFB     | Cipher Feedback                              |
| CIFS    | Common Internet File System                  |
| CLI     | Command Line Interface                       |
| CMVP    | Cryptographic Module Validation Program      |
| СО      | Crypto-Officer                               |
| CRNGT   | Continuous Random Number Generator Test      |
| CSEC    | Communications Security Establishment Canada |
| CSP     | Critical Security Parameter                  |
| CX4     | Four pairs of twin-axial copper wiring       |
| DES     | Data Encryption Standard                     |
| DNS     | Domain Name System                           |
| DoD     | Department of Defense                        |
| DRBG    | Deterministic Random Bit Generator           |
| DSA     | Digital Signature Algorithm                  |
| ECB     | Electronic Codebook                          |
| EDC     | Error Detection Code                         |
| EMC     | Electromagnetic Compatibility                |
| EMI     | Electromagnetic Interference                 |
| FIPS    | Federal Information Processing Standard      |
| FTP     | File Transfer Protocol                       |
| GUI     | Graphical User Interface                     |
| HMAC    | Hash-Based Message Authentication Code       |
| HSPD    | Homeland Security Presidential Directive     |
| HTTP    | Hypertext Transfer Protocol                  |
| HTTPS   | Secure Hypertext Transfer Protocol           |

Blue Coat ProxySG 900 Appliance

.

| Acronym | Definition                                     |
|---------|------------------------------------------------|
| IM      | Instant Messaging                              |
| IP      | Internet Protocol                              |
| KAT     | Known Answer Test                              |
| LCD     | Liquid Crystal Display                         |
| LED     | Light Emitting Diode                           |
| MAC     | Message Authentication Code                    |
| NIC     | Network Interface Card                         |
| NIST    | National Institute of Standards and Technology |
| OFB     | Output Feedback                                |
| OS      | Operating System                               |
| P2P     | Peer-to-Peer                                   |
| PC      | Personal Computer                              |
| PIV     | Personal Identity Verification                 |
| RC2     | Rivest Cipher 2                                |
| RC4     | Rivest Cipher 4                                |
| RS-232  | Recommended Standard 232                       |
| RSA     | Rivest Shamir Adleman                          |
| RTSP    | Real-Time Streaming Protocol                   |
| SFTP    | Secure File Transfer Protocol                  |
| SGOS    | Secure Gateway Operating System                |
| SHA     | Secure Hash Algorithm                          |
| SNMP    | Simple Network Management Protocol             |
| SOCKS   | Sock-Et-S                                      |
| SSH     | Secure Shell                                   |
| SSL     | Secure Sockets Layer                           |
| ТСР     | Transmission Control Protocol                  |
| TLS     | Transport Layer Security                       |
| USB     | Universal Serial Bus                           |
| VolP    | Voice Over Internet Protocol                   |
| WAN     | Wide Area Network                              |

Page **33** of 34

Prepared by: **Corsec Security, Inc.** 

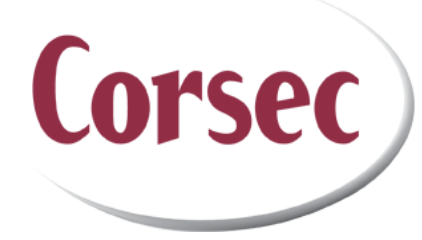

13135 Lee Jackson Memorial Highway, Suite 220 Fairfax, VA 22033 United States of America

> Phone: +1 (703) 267-6050 Email: <u>info@corsec.com</u> <u>http://www.corsec.com</u>